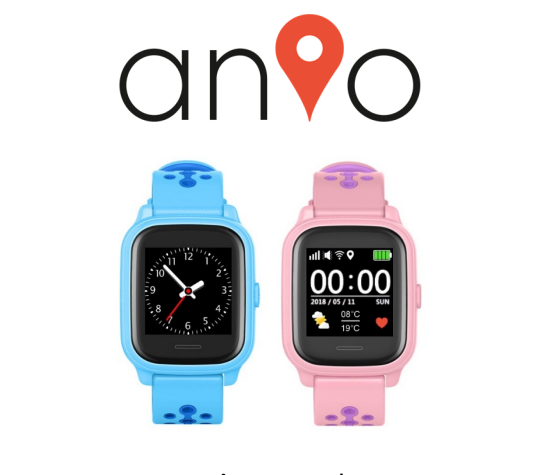

# anio4 touch

Bedienungsanleitung 2.0 (2019-04)

# Inhalt

| 3  | Sicherheitshinweise           |
|----|-------------------------------|
| 5  | Technische Daten              |
| 6  | Lieferumfang                  |
| 6  | Vorbereitung & Inbetriebnahme |
| 7  | Produktfunktionen             |
| 9  | Beschreibung der Uhr          |
| 14 | APP "ANIO WATCH"              |
| 14 | Registrierung                 |
| 16 | Karte Übersicht               |
| 17 | Grundeinstellungen            |
| 18 | Wecker                        |
| 19 | Positionsintervalle           |
| 20 | Telefonbuch                   |
| 20 | Benachrichtigungen            |
| 20 | Fußabdruck                    |
| 21 | Gesundheit                    |
| 21 | Schrittzähler                 |
| 21 | Unterhaltung                  |
| 22 | Bester Freund                 |
| 22 | Ruhezeiten                    |
| 22 | SMS Kommandos                 |

| 23 | Karte                      |
|----|----------------------------|
| 24 | Update der Position        |
| 25 | Herzchen senden            |
| 25 | Geofence                   |
| 26 | Position Update manuell    |
| 26 | Einstellungen Allgemein    |
| 27 | Geräte                     |
| 27 | Benutzerdaten              |
| 28 | Datenschutz                |
| 28 | Hilfe                      |
| 28 | Störung und Abhilfe        |
| 28 | Niedriger Batteriestand    |
| 29 | Netzverbindungsprobleme    |
| 30 | Prepaid Karten aufladen    |
| 31 | Haftungsausschluss         |
| 31 | Konformitätserklärung      |
| 32 | Bestimmungsgemäßer Einsatz |
| 32 | Anio Entsorgung            |
|    |                            |

# SICHERHEITSHINWEISE

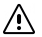

Um den sicheren Betrieb dieses Produkts zu gewährleisten und Gefahren für Sie, Ihr Kind und anderen Personen auszuschließen, beachten Sie folgende Sicherheitshinweise:

- Laden Sie diese Uhr ausschließlich mit dem mitgelieferten USB-Ladekabel. Nicht für das Produkt geeignete Ladegeräte wie z.B. Schnellladegeräte können dieses beschädigen oder sogar Brände verursachen! Das USB-Netzteil ist nicht für den gewerblichen Bereich vorgesehen. Es muss wie die Uhr auch vor Schmutz. Feuchtigkeit und Hitze geschützt werden. Setzen Sie das Netzteil und die Uhr weder direkter Sonneneinstrahlung noch Feuer oder anderen Hitzeguellen aus, um das Risiko eines Brandes auszuschließen Laden Sie das Netzteil und die Uhr niemals in feuchter Umgebung oder in der Nähe von Wasser - es besteht die Gefahr eines Stromschlages! Das Laden der Uhr ist nur im Haus erlaubt und nicht im Freien! Sollte die Uhr oder das Ladegerät Feuchtigkeit ausgesetzt worden sein, nehmen Sie sie / es unverzüglich und für immer außer Betrieb. Beachten Sie die Betriebstemperaturen von -10 bis +40°C. Versuchen Sie niemals die Uhr oder das Ladegerät selbstständig zu trocknen, zu öffnen oder zu reparieren oder gar zu zerschlagen. Bei beschädigten Anschlüssen, zerbrochenem oder beschädigtem Gehäuse der Uhr oder des Ladegerätes stellen Sie die Verwendung unverzüglich ein. Sollten sich Teile des Ladegerätes bei einem Defekt noch in der Steckdose befinden, versuchen Sie niemals diese zu entfernen, bevor die Sicherung der Steckdose gezogen wurde. Im Zweifel ziehen Sie bitte immer einen Elektrofachmann zu Rate! Beachten Sie die auf dem Netzteil angegeben Grenzwerte! Es darf nur innerhalb dieser Grenzwerte betrieben werden. Es eignet sich insbesondere nicht zum Laden anderer elektronischer Geräte wie Smartphones, etc.
- Laden Sie die Uhr NIEMALS während sie sich am Handgelenk des Kindes befindet! Das Laden und das Bedienen des Ladegerätes und des Ladekabels ist ausschließlich Erwachsenen erlaubt! Lithium-Polymer Akkus können sich bei einem

technischen Fehler durch Überladung entzünden! Es besteht Explosions- oder Kurzschluss Gefahr.

- Die Steckdose für das Netzteil muss sich an einem leichtzugänglichen Ort befinden. Laden Sie die Anio nicht unbeaufsichtigt und nie im Kinderzimmer.
- Die Uhr ist für Kinder unter 6 Jahren nicht geeignet. Zeigen Sie Ihrem Kind, wie man die Uhr im Notfall schnell auszieht. Die Uhr darf nachts im Schlaf nicht getragen werden!
- Setzen Sie die Uhr, das Netzteil und das Ladekabel keiner Feuchtigkeit aus. Beachten Sie die Betriebstemperaturen von -10 bis +40°C.
- Zur Reinigung der Uhr verwenden Sie ein trockenes maximal handfeuchtes Tuch. Verwenden Sie keinesfalls aggressive Flüssigkeiten oder andere Reinigungsmittel!
- Sollten sich die Gummi-Abdeckungen der Uhr lösen, darf die Uhr nicht mehr genutzt werden, da Feuchtigkeit eindringen kann. Senden Sie die Uhr in diesem Fall an unseren Kundenservice, damit die Abdeckungen umgehend ersetzt werden können.
- Die Anio4 ist wasserdicht nach IPX7. Folgende Wasserdichtigkeit ist damit garantiert: Tiefe bis zu 1,0m unter Wasser für max. 30 Minuten. Sie eignet sich deshalb NICHT zum Schwimmen! Wasser kann die Uhr und den Lithium-Polymer Akku zerstören. Wasserschäden und Display-Beschädigungen, wie Kratzer und Glasbruch sind nicht von unserer Garantie abgedeckt.
- Wir empfehlen eine Displayschutzfolie auf das Display aufzubringen
- Setzen Sie das Produkt keiner dauerhaften Sonneneinstrahlung aus. Dies könnte die Funktion der Uhr beeinträchtigen oder die Uhr beschädigen.
- Lassen Sie im Packungsinhalt befindliche Kleinteile nicht achtlos liegen. Diese könnten von Kleinkindern eingeatmet oder verschluckt werden! Es besteht u.a. Erstickungsgefahr!
- Nehmen Sie die Uhr nicht auseinander. Nehmen Sie keine Veränderungen an der Uhr vor. Durch unsachgemäße Reparaturen können erhebliche Gefahren für den Benutzer entstehen. Lassen Sie Reparaturen nur durch unseren Kundenservice durchführen! Der Akku ist fest in der Uhr verbaut und kann und darf nicht selbst ausgetauscht werden.

# Bei Schäden am Akku nehmen Sie die Uhr umgehend außer Betrieb und wenden sich an unseren Kundendienst.

- Lassen Sie die Uhr nicht fallen und schützen Sie diese vor Stößen
- Der volle Funktionsumfang der Uhr ist nur innerhalb des Sendebereichs des von Ihnen gewählten Netzanbieters möglich. Außerhalb diesen Bereichs kann die Uhr weder geortet werden, noch kann ihr Kind Notrufe absetzen. Sollten Sie diese Uhr außerhalb Deutschlands verwenden wollen, kontaktieren Sie vorher ihren Mobilfunkanbieter bezüglich der Verfügbarkeit der nötigen Netzdienstel
- Die Kartendienste werden nicht von der ANIO GmbH bereitgestellt. Die ständige Verfügbarkeit kann daher nicht garantiert werden.
- Benutzen Sie f
  ür die App aus Sicherheits- und Datenschutzgr
  ünden ein komplexes Passwort.

# **Technische Daten**

| Modell<br>App                | Anio 4<br>ANIO WATO                                    | H kompatibel ab Ar | ndroid 5.0 oder ab | iOS 10 |
|------------------------------|--------------------------------------------------------|--------------------|--------------------|--------|
| Netzadapter                  | Eingang:                                               | 100-240VAC         | 50/60 Hz           | 0,2A   |
| Schutzart                    | IPX7                                                   | SVDC               | TODOTTA            |        |
| Akku                         | Lithium-Polymer 3,7V 450mAh                            |                    |                    |        |
| Ladezeit                     | ca. 2h                                                 |                    |                    |        |
| Umgebungstemperatur          | -10°C bis +40°C                                        |                    |                    |        |
| Frequenzband                 | GSM 900/1800                                           |                    |                    |        |
|                              | GPS Empfär                                             | nger 1575,42 MHz   |                    |        |
| WLAN                         | Die Anio verfügt nur über eine WLAN Empfangseinheit zu |                    | nheit zur          |        |
| noch über WLAN online gehen! |                                                        | i senden,          |                    |        |

# Lieferumfang

Überprüfen Sie bitte zuerst den Lieferumfang:

- 1 x ANIO 4 wasserdicht nach IPX7
- 1 x USB-Ladekabel mit deutschem Adapterstecker
- 1 x Schraubenzieher f
  ür SIM CARD SLOT
- 1 x Bedienungsanleitung

# Vorbereitung & Inbetriebnahme

Die ANIO benötigt eine GSM Mobilfunk Nano-Sim-Karte (siehe unten) eines beliebigen Anbieters (unsere Empfehlung D1 oder D2 Netz) mit Datenvolumen (wir empfehlen max. 100MB moratliches Datenvolumen). Die Karte muss GPRS kompatibel sein und Anrufer-Identifizierung unterstützen. Internet MUSS durch Ihren Mobilfunkanbieter freigeschaftet sein Die Anio arbeitet ausschließlich im 26 / GPRS Frequenzband.

WICHTIG: Der PIN der SIM Karte muss vor dem Einsetzen in die ausgeschaltete Uhr dauerhaft deaktiviert werden! Eine genaue Erklärung hierzu finden Sie auf www.aniowath.com/service. Nur Congstar SIM-Karten können direkt in die Anio eingelegt werden, da sie bereits PIN-entsperrt ausgeliefert werden. Deaktivieren Sie hierbei außerdem die Mailbox der SIM-Kartel: Falls Sie an einer EU-Außengrenze wohnen, lassen Sie bitte Datenroaming durch Ihren Mobilfunkanbieter deaktivieren, um hohe Mobilfunkkosten zu vermeiden!

Bitte schalten Sie die Uhr aus und entfernen das Ladekabel (falls angeschlossen), bevor Sie die Sim-Karte einsetzen. Lösen Sie die 2 Schrauben der seitlichen SIM Card Abdeckung und entfermen Sie diese. Schieben Sie die Nano-Sim-Karte mit der goldenen Seite nach oben (und abgeschnittene Ecke zur Uhr) in den NANO SIM Card Slot bis sie <u>hörbar</u> einrastet. Evtl. benötigen sie einen spitzen Gegenstand, um die SIM-Karte bis zum Einrasten zu bringen! Dann schrauben Sie bitte die Abdeckung wieder sorgfaltig zu. Beachten Sie, dass für die Wasserdichtigkeit nach IPX7 die Abdeckung exakt und fest verschraubt sein muss.

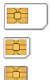

Mini SIM Micro SIM Nano SIM

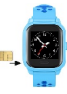

#### Produktfunktionen

| Telefon mit Telefonbuchfunktion       | Sicherheitsbereich (GEO-Fence)                |
|---------------------------------------|-----------------------------------------------|
| (manuell wählen optional aktivierbar) |                                               |
| Datum, Wochentag, Uhrzeit (analog     | Aktuelle Positionsbestimmung, Routen          |
| und digital), Wecker                  | Aufzeichnung                                  |
| GPS + AGPS + WLAN Ortungssysteme      | Stoppuhr                                      |
| SOS Notfallbenachrichtigung           | Gesundheits- und Fitnessmonitor               |
| Textnachrichten Empfang               | Smartphone App (iOS & Android)                |
| Sprachnachricht senden und            | Batteriestandswarnung                         |
| empfangen                             | -                                             |
| Fernabschaltung                       | Ruhezeiten für die Schule                     |
| Wetterapp (Sonne, Regen,              | Chat Funktion mit anderer Anio 4/3/2 (Bester- |
| Sonne+Wolken, Schnee, MIN und MAX     | Freund-Funktion)                              |
| Temperatur)                           |                                               |
|                                       |                                               |

Installieren Sie nun die App "ANIO WATCH" auf Ihrem Telefon. Um die App herunterzuladen scannen Sie bitte entweder den folgenden QR-Code mit ihrem Mobiltelefon oder gehen Sie auf die Touch Screen Seite SETUP > SCAN FOR APP und scannen Sie dort den QR Code. Sie werden dann in den Appstore oder Playstore geleitet und können dort die App auf Ihr Smartphone laden. Die App benötigt mindestens Android 5.0 oder iOS 10.

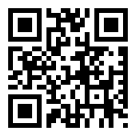

#### WICHTIG

Bitte beachten Sie folgenden technischen Hintergrund: Die Anio benötigt zum Telefonieren ein GSM Mobilfunksignal. Für alle anderen Funktionen benötigt Sie eine GPRS Internetverbindung. Die Uhr verbraucht dabei nur ca. 50MB monatliches Datenvolumen!

Sie benötigen deshalb auch nur den kleinstmöglichen Datentarif. Eine metergenaue GPS-Satellitenposition hat die Uhr nur im Freien! Innerhalb von Gebäuden ermittelt die Uhr Ihre Position über WLAN. Diese WIFI-Positionen errechnet die Uhr nicht selbst, sondern erhält sie durch eine Adressabfrage bei Google. Innerhalb von Gebäuden benötigt die Uhr mindestens 3 unterschiedliche WLAN Netzwerke, um die Position bestimmen zu können. WLAN Positionen können von der wahren Position der Uhr auch mal etwas abweichen! Drückt Ihr Kind die SOS Taste, wird Ihnen aber immer die letzte metergenaue Satellitenposition als SMS gesendet und niemals eine ungenauere WIFI Position. Achten Sie also immer auf das Kästchen neben der Positionsanzeige. Eine metergenaue Position ist mit einem roten GPS Symbol versehen und eine WLAN Position mit einem grünen WIFI Symbol.

Die Uhr geht nicht über WLAN online, sondern ausschließlich über das GPRS Mobilfunknetz! Die Uhr verfügt deshalb nur über einen WLAN Empfänger und keine WLAN Sendeeinheit.

# Beschreibung der Uhr

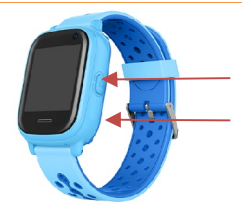

POWER / SOS TASTE / AUFLEGEN

4 PIN USB LADEANSCHLUSS

NANO SIM CARD SLOT

ANIO HOME TASTE / Menü zurück / Anruf annehmen

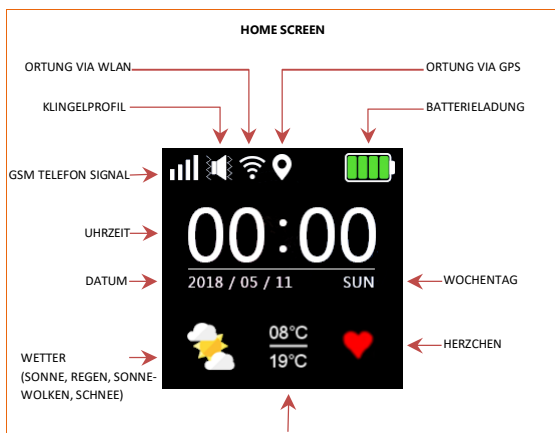

MIN/MAX TEMPERATUR (die Uhr muss dafür im Freien eine GPS Verbindung haben!)

Hinweis: Das Display der Uhr schaltet 3 Sekunden nach der letzten Berührung aus Stromspargründen ab! Man schaltet die Uhr mit der Powertaste ein. Danach sieht man ein analoges Ziffernblatt. Mit dem ersten Druck auf den Touch Screen sehen Sie dann den oben abgebildeten Home Screen. Mit dem Finger wischen Sie durch die verschiedenen Menüs und mit der HOME-Taste kehren Sie immer wieder zurück zum HOME-SCREEN.

|                                                                                                    | Wählen<br>Das Nummernfeld zur manuellen Wahl von Rufnummern kann<br>komplett über die App (TELEFONBUCH) deaktiviert werden. Das<br>Kind nutzt dann nur das Telefonbuch und kann maximal 10<br>verschiedene Nummern anrufen, die Sie in der APP unter<br>TELEFONBUCH eingerichtet haben. Aktivieren und deaktivieren Sie<br>diese Funktion dem Alter Ihres Kindes entsprechend.                                                                                                    |
|----------------------------------------------------------------------------------------------------|----------------------------------------------------------------------------------------------------|
| 1     2     3       4     5     6       7     8     9       k     C     8                                                                                                    | Wählfeld<br>Ist das Wählfeld aktiviert, kann Ihr Kind jede beliebige Nummer<br>wählen. Bei Prepaid-Karten-Anbietern gibt es in der Regel<br>Kurzwahlnummern, mit denen Sie sich das Guthaben auf dem<br>Display der Uhr anzeigen lassen können. Auch lassen sich darüber<br>oft kostenpflichtige Servicerufnummern wie 0900.0190, etc.<br>sperren. Empfehlung: Lassen Sie diese kostenpflichtigen<br>Rufnummern grundsätzlich sperren, wenn Ihr Kind das Wählfeld<br>nutzen sollte! |
| res la construction de la construction de la constr | Telefon<br>Wählen Sie aus dem Telefonbuch die gewünschte Nummer aus,<br>die Sie über die App unter TELEFONBUCH eingerichtet haben.<br>Drücken Sie auf das Telefonsymbol im Display, um den Anruf<br>auszuführen. Beenden Sie den Anruf mit der SOS-Taste. Einen<br>eingehenden Anruf nehmen Sie mit der Anio-Home-Taste an.<br>Während dem Gespräch können Sie über die Plus- und Minustaste<br>die Lautstärke einstellen.                                                          |

| 9                | Kommunikator<br>Senden Sie über den Kommunikator Sprachnachrichten an die App<br>oder lesen / hören Sie die letzte empfangene Textnachricht /<br>Sprachnachricht.                                                                                                    |
|------------------|----------------------------------------------------------------------------------------------------|
|                  | Kommunikator-Untermenü<br>Mit einem Touch auf das blaue Feld hören Sie die letzte<br>empfangene Sprachnachricht ab. Mit einem Touch auf das grüne<br>Feld lesen Sie die letzte empfangene Textnachricht. Halten Sie das<br>Mikrofon (ROT) gedrückt um eine Sprachnachricht an die App zu<br>senden (min. 3 Sekunden – max. 15 Sekunden).                                                                                                    |
|                  | Bester Freund<br>Die Anio4 lässt sich mit EINER weiteren Anio4 (oder einer Anio3<br>oder Anio2) verbinden, so dass sich die Kinder gegenseitig über<br>die Touchscreen-Seite "Bester Freund" Sprachnachrichten senden<br>können. Scannen Sie dafür bitte den Registration Code der Uhr mit<br>der Ihre Anio befreundet werden soll im App-Menü BESTER<br>FREUND oder geben Sie den fünfzehnstelligen Code manuell ein,<br>den Sie unter GRUNDEINSTELLUNGEN finden. Bevor die Anios<br>befreundet werden, solls die Freundschaftsanfrage durch die<br>jeweiligen Eltern noch bestätigt werden. Dies dient der Sicherheit<br>Ihres Kindes, damit sich niemand unbefugt mit Ihrem Kind<br>befreunden kann. |
| ııl <b>≪ ? ?</b> | Mit einem Touch auf das blaue Feld hören Sie die letzte<br>empfangene Sprachnachricht ab. Halten Sie das Mikrofon (ROT)<br>gedrückt um eine Sprachnachricht an die befreundete Anio zu<br>senden (min. 3 Sekunden – max. 15 Sekunden).                                                                                                    |

|   | Bewegung<br>Aktivieren Sie den Schrittzähler im Schrittzähler-Menü der Anio<br>App und die Schritte des Kindes werden gezählt, im Display<br>angezeigt und verschiedene Gesundheits-Parameter werden in der<br>App ausgewertet. Die Aktivierung des Schrittzählers verringert die<br>Akkulaufzeit!                                                                                                    |
|---|----------------------------------------------------------------------------------------------------|
|   | Lautstärke<br>Richten Sie über die Plus- und Minustasten die passende<br>Klingeltonlautstärke ein.                                                                                                    |
| Ø | Stoppuhr<br>Starten Sie die Stoppuhr über START. Halten Sie die Zeitmessung<br>an über PAUSE. Setzen Sie die Zeit zurück über RESET.                                                                                                    |
|   | Setup<br>Sie finden hier 2 QR-Codes, die Sie mit Ihrem Mobiltelefon<br>scannen können.<br>SCAN FOR APP: hierüber gelangen Sie in den Google Playstore<br>oder den Apple Appstore, wo Sie unsere App "ANIO WATCH"<br>herunterladen können.<br>SCAN FOR REG CODE: Wenn Sie die Uhr über die App registrieren<br>werden Sie nach dem Anio Registration Code gefragt. Diesen<br>können Sie hier scannen. Darunter befindet sich auch der<br>fünzehnstellige Registration Code der Uhr. Diesen finden Sie auch<br>vorne auf der Box, nachdem Sie die Banderole um die Box entfermt<br>haben. |

#### APP "ANIO WATCH"

- 1. REGISTRIERUNG
- Starten Sie die Registrierung über die App mit REGISTER. Scannen Sie den Registration Code in dem Sie in der App auf das QR-Code Feld klicken. Sie finden den Code zum Scannen auf der Touch Screen Seite SETUP > SCAN FOR REG CODE oder auch vorne auf der Anio Box (Banderole entfermen!) auf einem orangenen Feld unter 2. Registration Code. Der Registration Code vorne auf der Box muss mit dem Registration Code auf der Uhr übereinstimmen. Im Zweifel gilt der Registration Code auf dem Uhren Display!
- Geben Sie den Vornamen des Kindes an und das Geschlecht (wird nur benötigt, um den richtigen Kalorienverbrauch zu berechnen, wenn der Schrittzähler aktiviert ist.
- Geben Sie die Telefonnummer der Uhr an (Format +49160XXXXXX -keine Leerzeichen)
- Geben Sie Ihre Mobilfunknummer an (Format +49160XXXXXX -keine Leerzeichen)
- Geben Sie die Emailadresse an unter der die Anio registriert werden soll.
- Legen Sie Ihr Passwort fest Das Passwort muss aus mind. 8 Stellen und mindestens einem Großbuchstaben, einem Kleinbuchstaben, einer Zahl und einem Sonderzeichen bestehen und kann auch hinterher in der App noch geändert werden. Bestätigen Sie ihre Eingaben mit REGISTRIEREN.

WICHTIG: DIE UHR WIRD NUR EINMAL REGISTRIERT. Alle weiteren Familienmitglieder installieren sich die App und melden sich mit der gleichen Emailadresse / Passwort an, die bei der Registrierung verwendet wurde. Im linken App Kartenmenü unter BENUTZERDATEN geben Sie sich dann jeweils einen Chatnamen (Papa, Mama, etc.) für den Chatverlauf.

 Sie erhalten nun eine Bestätigungsemail mit einem Aktivierungs-Link. Sobald Sie den Link geklickt haben ist Ihr Konto freigeschaltet und Sie können sich einloggen. Wenn Sie Probleme bei der Registrierung haben oder der Registration Code vom Server abgelehnt wird, senden Sie uns bitte eine E-Mail mit folgenden Daten: Anio Registration Code, Ihre Email-Adresse, Name des Kindes, Ihre Handynummer, Telefonnummer der Uhr. Wir richten Ihren Account in der Regel werktags innerhalb von 24h ein. Lassen Sie die Uhr dafür eingeschaltet!

Gerne kümmert sich unsere freundliche Servicehotline in Bremen unter +49 421 336 19 347 von MO-FR 09:00 bis 17:00 Uhr um alle Fragen rund um das Produkt und die Registrierung.

# 2. KARTE

## EINSTELLUNGEN Allgemein

Positionsinfo: Kindemame, letzte Lokalisierung, letzte Online-Verbindung, Batteriestand, Netzqualität, Bewegungsrichtung, Geschwindigkeit, Art der Positionsbestimmung (GPS oder WIFI)

Sprachnachricht senden (max.15 Sek.)

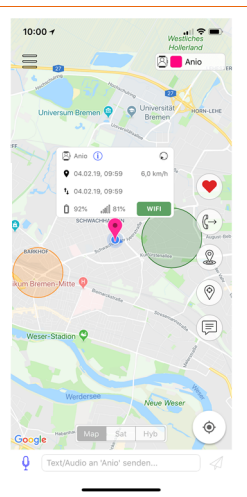

Textnachricht senden

EINSTELLUNGEN UHR

Herzchen senden Uhr anrufen Geofence einrichten Position updaten Chat

SMS absenden

# 3. EINSTELLUNGEN UHR

Um Ihre Anio schnellstmöglich in Betrieb zu nehmen, empfehlen wir nun folgende Schritte:

Gehen Sie auf EINSTELLUNGEN UHR (in der Karte oben rechts) und Sie gelangen zu den Einstellungen.

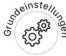

# Farbpalette:

Legt die Farbe für das Lokalisierungssymbol in der Karte fest

# Rufnummern für SMS Empfang

Geben Sie die Nummern an, die eine SMS erhalten sollen für: Akku schwach, Notruf ausgelöst. Beachten Sie, dass nur diese Nummern SMS Kommandos an die Uhr senden können (siehe Menü SMS kommandos).

# Rufnummern für SOS Alarm

Durch Drücken der SOS Taste für mind. 3 Sekunden werden diese Nummern automatisch nacheinander (für jeweils 2 Minuten) versucht anzurufen. Wenn mit einer Nummer ein Kontakt (auch Mobilbox!) zustande kommt, werden die anderen Nummern nicht mehr angerufen! Gleichzeitig wird eine SMS-Nachricht (NUR WENN KEIN TELEFONISCHER KONTAKT ZUSTANDE KAM) gesendet. Dabei wird auch die Position inklusive Google Maps Link übermittelt (wenn in den GRUNDEINSTELLUNGEN aktiviert) und eine Push-Notification generiert. Damit die Anio einwandfrei funktioniert muss mind. 1 SOS Nummer eingegeben werden! Die Übermittlung der SOS-SMS kann manchmal 1-2 Minuten betragen, da die Uhr zuerst versucht eine GPS Verbindung aufzubauen und eine aktuelle Position zu berechnen.

# SMS Benachrichtigungen

Die Uhr sendet Benachrichtigungen beit niedrigem Batteriestand und Aktivierung der SOS-Taste. Legen Sie fest, für welche dieser Ereignisse eine Benachrichtigung erfolgen soll.

## Klingelprofil

Die Anio 4 verfügt über die Profile Klingeln und Ruhe. Nutzen Sie für die Schutzeiten das Menü RUHEZEITEN. In dieser Zeit werden Nachrichten automatisch stumm zugestellt und Anrufe blockter. Sie müssen das Klingelprofil dafür nicht auf RUHE stellen.

#### Sprache & Zeitzone

Die aktuelle Uhrzeit und das Datum erhält die Uhr über ein UTC-Zeitsignal über das Internet oder vom GPS Satelliten. Deshalb müssen Sie nur eine Zeitzonenkorrektur angeben. Für die Sommerzeit wählen Sie UTC+2 und für die Winterzeit UTC+1.

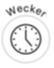

Sie können maximal 3 verschieden Weckzeiten einrichten. Dabei können Sie wählen, ob die Weckzeit täglich oder nur an bestimmten Werktagen erfolgen soll.

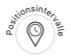

#### Intervall für Positionsaktualisierung

Sie können zwischen 4 verschiedenen Standard Positionsintervallen (5/15/30/60) wählen, die sich in der Anzahl der von der Uhr an den Server / App übermittelten Positionsdaten pro Zeiteinheit unterscheiden. Die Wahl des Intervalls wirkt sich stark auf die Batterielaufzeit der Uhr aus! Wir empfehlen den Ortungsmodus auf 60min (bedeutet nur eine Positionsmeldung alle 60 Minuten) zu lassen und bei Bedarf in der Karte auf POSITION UPDATEN zu drücken. Dann sendet die Uhr für 3 Minuten dauerhaft Positionen an die App. Danach sendet Sie automatisch wieder in dem von Ihnen gewählten Ortungsmodi. Diese Einstellung führt zur längsten Batterielaufzeit.

#### Schulwegzeiten

Zusätzlich haben Sie die Möglichkeit bis zu 4 Schulwegzeiten einzugeben. In diesen Zeiten springt das Ortungsintervall automatisch auf 1 Minute, so dass Sie jede Minute eine Position von der Uhr gesendet bekommen. Dadurch erhalten Sie eine detaillierte Route genau in den Zeiten, in denen es für Sie wichtig ist. Außerhalb dieser Zeiten spart die Uhr dann Strom im grundsätzlichen Ortungsintervall (5/15/30/60). Bitte beachten: je länger die Schulwegzeiten gewählt werden, desto höher ist der Stromverbrauch der Uhr.

Wird die Uhr längere Zeit nicht bewegt oder befindet sich die Uhr im Bereich der gleichen WLAN-Netzwerke, beendet Sie das Senden von Positionsdaten um Strom zu sparen. Erst wenn sie wieder bewegt wird, sich die empfangenen WLAN-Netze ändern oder Sie in der Karte auf POSITION UPDATEN drücken wird dieser Ruhezustand beendet.

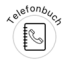

Es können bis zu 10 Telefonnummern gespeichert werden, die dann auch in der Uhr gespeichert und vom Kind angerufen werden können. Nur diese Nummern können die Anio anrufen. Andere Anrufer werden nicht zur Anio durchgestellt. Anrufer mit unterdrückter Nummer können Sie bei einigen Mobilfunkanbieter sperren lassen! Erklären Sie Ihrem Kind, dass es nur Anrufe annehmen soll, wenn auch ein Name im Display der Uhr angezeigt wird. Bei Prepaid Karten empfehlen wir die Nummer für die automatische Guthabenansage im Telefonbuch zu speichern: Congstar 9577, Telekom 2000, Vodafone 22922.

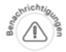

Alle Push-Nachrichten, die von der App generiert werden, erscheinen hier wie z.B. niedrige Batteriespannung, SOS, Sicherheitsbereich (Geofence) verlassen, etc.

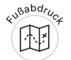

Im Fußabdruck können Sie sich den Routenverlauf des Kindes anzeigen lassen, in Abhängigkeit von einem beliebigen Zeitrahmen, den Sie unten einstellen können. Drücken Sie auf die jeweiligen Ortungssymbole um sich mehr Details über die aufgezeichnete Position anzeigen zu lassen.

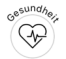

Unter Gesundheit finden Sie die täglich aufgezeichneten Schritte, verbrauchte Kalorien und die zurückgelegte Strecke in Metern. Bitte beachten Sie, dass die errechneten Daten hier abhängig von den Einstellungen im Schrittzähler-Menü sind. Bei Erstinbetriebnahme der Uhr dauert es bis Mitternacht, bis die Werte hier angezeigt werden.

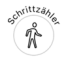

Nur wenn Sie hier den Schrittzähler aktivieren, werden die Schritte auf dem Uhren-Display angezeigt. Messen Sie die Schrittlänge Ihres Kindes und geben Sie das Gewicht in kg an, damit die errechneten Werte im Gesundheits-Menü stimmen. Bitte beachten Sie, dass es sich bei dem Schrittzähler nur um einen Beschleunigungssensor handelt, der nicht die Schritte selbst, sondern nur Erschütterungen misst. Er dient vor allem der Motivation des Kindes sich täglich mehr zu bewegen! Daher sind Abweichungen von den tatsächlichen Schritte möglich.

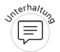

Hier sehen Sie den Chatverlauf der Sprach- und Textnachrichten, die zwischen der Anio und den Eltern gesendet wurden. Damit Ihr Name hier richtig angezeigt wird, können Sie unter EINSTELLUNGEN Allgemein > Benutzerdaten sich einen Benutzernamen geben (z.B. Mama, Papa, etc.). Unten können Sie (genauso wie von der Karte) Sprach- und Textnachrichten versenden.

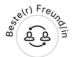

Die Anio4 lässt sich mit EINER weiteren Anio4 oder Anio3/2 verbinden, so dass sich die Kinder gegenseitig über die Touchscreen-Seite "Bester Freund" Sprachnachrichten senden können. Scannen Sie dafür bitte den Registration Code der Uhr, mit der Ihre Anio befreundet werden soll oder geben ihn manuell ein. Bevor die Anio's befreundet werden, muss die Freundschaftsanfrage durch die Eltern bestätigt werden. Dies dient der Sicherheit Ihres Kindes, damit sich niemand unbefugt mit Ihrem Kind befreunden kann.

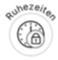

Hier können Sie bis zu 4 Ruhezeiten definieren, <u>die nur von Montag bis Freitag gelten</u>. In diesen Zeiten ist der Touch Screen der Uhr gesperrt, d.h. dem Kind wird nur der Home Screen mit Datum und Uhrzeit angezeigt. Im Display erscheint nun RUHEZEIT. Alle eingehenden Anrufe werden blockiert. Nachrichten, die Sie an die Uhr schicken können erst nach Beendigung dieser Ruhezeit von dem Kind im Kommunikator gelesen bzw. abgehört werden (Textnachrichten werden immer kurz im Bildschirm angezeigt). Die SOS-Taste bleibt aber grundsätzlich immer aktiv! Nutzen Sie diese Zeiten für die Schulzeit, damit Ihr Kind ungestört dem Unterricht folgen kann.

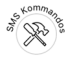

Die Anio benötigt zum Telefonieren und um SMS zu versenden ein GSM Mobilfunksignal; im Display der Uhr (oben ganz links) angezeigt durch dieses Symbol **al** Für alle anderen Funktionen (Kommunikator, Lokalisierung, etc.) benötigt sie eine GPRS Internetverbindung, die im Display oben durch 2 kleine Pfeile angezeigt wird. Sollte Ihre Uhr nicht online sein, weil entweder keine GPRS / 2G Internetverbindung vorhanden ist oder die SIM-Karte über kein Datenvolumen mehr verfügt, können Sie verschiedene Aktionen über SMS Kommandos auslösen. Diese werden dann nicht über das Internet an die Uhr gesendet, sondern über das Mobilfunknetz als SMS. Aus Sicherheitsgründen können nur die Nummern, die Sie unter *Grundeinstellungen > Aufnummern für SMS Empfang* eingetragen haben, der Uhr SMS Kommandos senden.

| <i>"</i> \]" | Anio klingeln lassen                  | Hat Ihr Kind die Uhr verlegt, können Sie hier<br>die Uhr für eine Minute klingeln lassen.                         |
|--------------|---------------------------------------|----------------------------------------------------------------------------------------------------|
| Í            | Konfiguration Ihrer<br>Anio anfordern | Die Uhr sendet Ihnen eine SMS mit den<br>wichtigsten Parametern zurück.                                           |
| $\bigcirc$   | Position Ihrer Anio<br>anfordern      | Hat Ihre Uhr keine Internetverbindung,<br>können Sie sich die GPS Position per SMS<br>schicken lassen.            |
| $\bigcirc$   | Anio neustarten                       | Gibt es ein Problem mit der Uhr, können Sie<br>die Uhr hier intern neustarten. Dabei macht<br>die Uhr keine Töne. |
| :<br>Da      | Anio zurücksetzen                     | Die Anio auf die Werkseinstellungen<br>zurücksetzen. Alle gespeicherten Daten<br>werden gelöscht.                 |
| $\bigcirc$   | Anio abschalten                       | Die Anio abschalten.                                                                                              |

# KARTE

Die Karte zeigt die aktuelle Position der Uhr. Es gibt 2 unterschiedlich genaue Arten der Positionsbestimmung: GPS Satelliten-Positionen ROT, Netzwerk-Positionen WIFI GRÜN. Nur im Freien hat die Uhr eine GPS Satellitenverbindung. Diese Positionen sind metergenau und werden in der Karte rot dargestellt. Vertrauen Sie nur diesen roten GPS Positionen!

Innerhalb von Gebäuden gibt es keine Satellitenverbindung. Die Uhr ermittel thre Position dann über eine Netzwerkabfrage bei einem Google-Server. Diese Position wird GRÜN dargestellt und kann auf bis zu 50m genau sein. Liegen dem Google-Server hier allerdings falsche Koordinaten zugrunde kann die Position auch mal fehlerhaft sein! Drückt Ihr Kind die SOS-Taste wird Ihnen per SMS immer nur die letzte verfügbare, metergenaue rote GPS Position übermittelt!

Update der Position: die Position aktualisiert sich nur im Rahmen des von Ihnen im Menü POSITIONSINTERVALLE gewählten Positionsintervalls (5/15/30/60 Minuten). Wenn die Uhr allerdings langer nicht bewegt wird oder sich im Bereich des gleichen WLAN-Netzwerks befindet, schaltet die Uhr GPS und WIFI aus und geht in einen Stromsparmodus. Dabei werden keine Positionen mehr an Ihre App gesendet. Wird die Uhr wieder bewegt oder ändern sich die empfangenen WLAN-Netzwerke, werden die Positionen im Rahmen des Ortungsintervalls wieder aktualisiert. Sie können die Position jederzeit updaten, in dem Sie in der Karte auf das POSITION UPDATEN Symbol drücken. Die Uhr sendet dann für 3 Minuten dauerhaft neue Positionen an die Uhr.

†Ļ

Dieses Zeichen zeigt den Zeitpunkt der letzten Verbindung zu unserem Server an (Online).

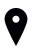

Dieses Zeichen zeigt den Zeitpunkt der letzten erfolgreichen Positionsbestimmung an.

Nur im Freien hat die Uhr eine Satellitenverbindung (GPS). Innerhalb von Gebäuden benötigt die Uhr mindestens 3 unterschiedliche WLAN Netzwerke, um eine Position bestimmen zu können (WIFI). Deshalb können sich die beiden abgebildeten Zeiten unterscheiden! Die Uhr sendet Positionen an die App in dem von Ihnen im Menü POSITIONSINTERVALLE eingestellten Intervall. Voraussetzung dafür ist, dass Sie:

- online ist
- bewegt wird
- innerhalb von Gebäuden mindestens 3 unterschiedliche WLAN Netze empfängt

#### HERZCHEN

Sie können auswählen, wie viele Herzen (1-99) Sie an die Uhr verschicken wollen. Die Herzen werden auf dem Display der Uhr angezeigt. Sie dienen als kleine Belohnungseste.

# **GEOFENCE** (Sicherheitsbereich)

Legen Sie hier einen Sicherheitsradius um z.B. ihren Wohnort fest. Verlässt oder betritt die Uhr den Sicherheitsbereich, wird eine Push-Notification an die App gesendet. Der kleinstmögliche Radius für den Sicherheitsbereich ist 300m. Sie können mehrere Bereiche festlegen. So können Sie z.B. ein Bereich um Ihren Wohnort festlegen, dann einen um die Schule Ihres Kindes und einen um den Sportplatz. Sie werden dann den ganzen Tag mit Push-Notifications darüber informiert, wenn Ihr Kind einen dieser Orte betritt bzw. verlässt, ohne die App öffnen zu müssen. So richten Sie den Geofence ein: Tippen Sie auf das Geofence Symbol rechts in der Karte. Drücken Sie auf das Pluszeichen und es wird ein Sicherheitsbereich im Zentrum des aktuellen Kartenausschnitts kreiert. Das voreingestellte Symbol ist ein Haus bei Apple und bei Android ein Herz. Legen Sie nun mit dem Schiebereigler den Radius fest. Der kleinste Radius ist 300m und der max. mögliche Radius beträgt Skm. Tippen Sie nun KURZ auf das Symbol in der Mitte des Sicherheitsbereichssen sie nun das Symbol ändern, ein Zeitfenster festlegen in dem der Sicherheitsbereich zur über abs Mülleimersymbol den Geofence wieder löschen. Verschieben Sie den Kreis in dem Sie den Finger auf das Symbol in der Mitte des Kreises halten und ihn dann in der Karte zu der gewünschten Position ziehen. Das Geofence-Menü verlassen Sie einfach, in dem Sie außerhalb des Bereiches auf die Karte tippen.

# POSITION UPDATE MANUELL

Über dieses Symbol in der Karte können Sie, unabhängig von dem Ortungsmodus, den Sie Menü POSITIONSINTERVALLE eingestellt haben, die Position der Uhr aktualisieren. Die Uhr erhält dann einen Befehl, für 3 Minuten dauerhaft Positionen an die App zu senden. Danach sendet Sie automatisch wieder Positionenin, in dem von Ihnen im Menü POSITIONSINTERVALLE gewählten Positionsintervalls (5/15/30/60 Minuten). Wenn die Uhr allerdings länger nicht bewegt wird oder sich im Bereich des gleichen WLAN-Netzwerks befindet, schaltet die Uhr GPS und WIFI aus und geht in einen Stromsparmodus. Dabei werden keine Positionen mehr an Ihre App gesendet. Wird die Uhr wieder bewegt oder ändern sich die empfangenen WLAN-Netzwerke, werden die Positionen im Rahmen des Ortungsintervalls wieder aktualisiert.

# EINSTELLUNGEN ALLGEMEIN

Über dieses Symbol 🗮 oben links in der Karte gelangen Sie zu den allgemeinen Einstellungen.

# Einstellungen

Hier können Sie je nach Betriebssystem die Touch ID aktivieren bzw. deaktivieren, falls nötig mehrere Anios in der Karte anzeigen lassen oder Ihre eigene Position in der Karte anzeigen lassen. Server Logging bei iOS Geräten dient nur der Übertragung anonymisierter Fehlermeldungen an unseren Server und muss nur nach Absprache mit unserem technischen Support aktiviert werden.

# Geräte

Falls Sie mehrere Kinder mit jeweils eigenen ANIOs haben, können Sie hier weitere Anios der App hinzufügen bzw. zwischen den verschiedenen Anios wechseln. Es lässt sich immer nur eine ANIO in der Karte anzeigen. Aktivieren Sie in den EINSTELLUNGEN "Alle Anios in Karte anzeigen" um bequem aus der Karte heraus zwischen den Uhren zu wechseln. Bitte prüfen Sie bei dem Betrieb mehrerer Anios immer hier, welche Uhr gerade aktiv ist. Sie können hier auch eine Anio löschen. Wenn Sie dei Anio beispielsweise einmal verkaufen, können Sie damit eine Neuregistrierung ermöglichen. Denken Sie daran, die Anio vorher über das SMS Kommando ANIO ZURÜCKSETZEN auf die Werkseinstellungen zurückzusetzen!

Anio wird aktuell nicht in der Karte angezeigt – klicken zum Aktivieren

Anio wird aktuell in der Karte angezeigt - klicken zum Deaktivieren

Anio verlegt? Kein Problem: drücken Sie auf dieses Symbol und die Anio klingelt für 1 Minute.

 $\bigcirc$ 

2

Anio fernabschalten. Die Anio kann nicht vom Kind ausgeschaltet werden, wenn eine SIM-Karte eingelegt ist und eine Internetverbindung besteht! Die Anio kann auch über ein SMS KOMMANDO abgeschaltet werden.

Sie müssen die Uhren nur bei einem Elternteil in der APP registrieren. Sie können danach von beliebig vielen Smartphones (welche auch die App installiert haben) über die immer gleichen Zugangsdaten, auf die Uhren zugreifen.

#### Benutzerdaten

Hier sehen Sie Ihren App Login Namen und können Ihren Benutzemamen festlegen, der dann im Chatverlauf angezeigt wird. Über PASSWORT ÄNDERN können Sie ein neues Passwort festlegen.

# Datenschutz

Um die Anio nutzen zu können müssen Sie nach der Erstinstallation der App unsere Datenschutzbestimmungen akzeptieren. Sollten wir unsere Datenschutzbestimmungen ändern, werden Ihnen die geänderten Datenschutzbestimmungen angezeigt. Erst wenn Sie diese akzeptieren, können Sie die App weiter nutzen. Unsere aktuellen Datenschutzbestimmungen finden Sie in der App oder im Internet unter www.aniowatch.com/datenschutz. Bitte machen Sie sich mit diesen vertaut.

# Hilfe

Über diese Seite gelangen Sie auf die Anio Webseite. Hier können Sie sich die aktuellste Anleitung herunterladen, finden unter SERVICE viele Themen zur technischen Problemlösung, den Service-Kontakt und den Shop.

# Störung und Abhilfe

#### **Niedriger Batteriestand**

Der Ladestand der Batterie wird in Prozent angezeigt. Fällt er unter etwa 20% so erfolgt eine Benachrichtigung. Die verbleibende STBY Zeit der Uhr beträgt jetzt noch bis zu max. 4 Stunden. Die max. Batterielaufzeit wird nur erreicht, wenn Sie den Ortungsmodus auf 60MIN und den Schrittzähler ausgeschaltet haben. Ein schlechter Mobilfunkempfang wirkt sich stark auf die maximale Batterielaufzeit der Uhr aus. Eberso das häufige Drücken der Update-Taste in der Karte oder das Einrichten langer Schulwegzeiten im Menü POSITIONSINTERVALLE. LADEN SIE DIE ANIO (WIE IHR SMARTPHONE AUCH) ÜBER NACHT IMMER AUF, ABER BITTE NIEMALS IM KINDERZIMMER! Um die volle Kapazität des Akkus solange wie möglich zu erhalten, laden Sie den Akku auch bei Nichtgebrauch mind. 1 x im Monat vollständig auf. Je niedriger die Umgebungstemperatur, desto mehr verkürzt sich die Betriebszeit.

#### Netzverbindungsprobleme

Überprüfen Sie, ob die SIM-Karte richtig eingelegt ist! Bei der AUSGESCHALTETEN Anio muss die Karte eventuell mit Hilfe eines spitzen Gegenstandes so tief eingeführt werden, bis sie hörbar einrastet (goldene Seite nach oben und abgeschnittene Ecke zur Uhr). Entfernen können Sie die Karte, indem Sie kurz gegen die Karte drücken!

Bitte beachten Sie, dass die Erreichbarkeit der ANIO von Ihrem Mobilfunkanbieter und dessen Netzabdeckung abhängig ist. Lässt sich die Anio weder programmieren noch orten, ist sie nicht mit dem Internet verbunden. Die Gründe liegen dann in der Regel am noch nicht freigeschalteten Datenvolumen Ihres Mobilfunkanbieters, am aufgebrauchten Guthaben bei Prepaid Karten oder an einer nicht vorhandenen GPRS Internet-Netzabdeckung vor Ort. Das Mobilfunk-Symbol III im Display der Anio4 zeigt nur die Verfügbarkeit des Mobilfunknetzes (nur TELEFON). Die Smart-Funktionen und die Ortung der Uhr arbeiten auf Basis von GPRS (2G). Diese Internetverbindung wird durch 2 kleine Pfeile oben im Display der Uhr dargestellt. Es kann also durchaus sein, dass Sie die Anio anrufen können (Mobilfunknetz vorhanden) aber nicht programmieren / orten können (kein GPRS Empfang vorhanden). Bei Verbindungsproblemen gehen Sie bitte wie folgt vor: Gehen Sie in das Menü SMS-Kommandos und lösen Sie das Kommando. KONFIGURATION IHRER ANIO ANFORDERN per SMS aus. Ihre Anio wird Ihnen daraufhin eine Antwort-SMS mit den wichtigsten Parametern senden. Prüfen Sie folgende Punkte in diesen Parametern:

- ZCM stimmt hier der Registration Code mit dem Code auf der Anio Box (QR Code) überein?
- GPRS das Vorhandensein eines mobilen GPRS Internetnetzwerkes wird hier mit OK (NO bedeutet kein 2G Internet!) und dahinter die Signalstärke (in Klammern) in Prozent angezeigt (sollte > 10%) sein.

Stimmen hier alle Daten, kontaktieren Sie bitte Ihren Mobilfunkanbieter und fragen, ob Datenvolumen (Internet) für Ihre SIM-Karte aktiviert ist. Bei Prepaid Karten prüfen Sie bitte, ob noch ausreichend Guthaben auf der Karte ist. Die Internetzugangsdaten (APN) aller gängigen Mobilfunkanbieter sind bereits in der ANIO gespeichert. Sollte die Anio trotz aller Schritte nicht online gehen, kann es an den fehlenden APN Daten liegen (Nutzer im Ausland). Bitte wenden Sie sich in diesem Fall an unsere Service-Hotline in Bremen. Wir können die APN dann fernaufspielen.

Aufgrund der geringeren Akkukapazität ist die Antennenleistung nicht so stark wie bei einem Smart Phone. Es kann also durchaus sein, dass Sie mit Ihrem Smart Phone noch online sind und die Anio trotz gleichem Mobilfunkanbieter und gleicher Position offline ist. Es kann auch sein, dass Ihr Smartphone im LTE-Netz eine erstklassige Verbindung hat, die Uhr aber keinen GPRS Empfang hat!

# PREPAID KARTEN AUFLADEN

Nutzen Sie eine Prepaid SIM-Karte, müssen Sie dafür sorgen, dass ausreichend Guthaben auf der Karte ist, damit Sie alle Funktionen der Anio nutzen können. Achten Sie bei der Wahl Ihres Anbieters darauf, dass Sie die SIM Karte nicht extra umständlich aus der Uhr entfernen müssen, um Guthaben aufzuladen. Anbieter wie Congstar, haben eine sehr gute App für Ihr Smartphone, mit der Sie einfach das Guthaben prüfen und aufladen können. Man kann hier auch eine automatische Aufladung per Lastschrift aktivieren. Bei Congstar-Karten können Sie sich die Kurzwahl 9577 (Telekom 2000, Vodafone 22922) im Telefonbuch der Uhr speichern, um sich das Guthaben ansagen zu lassen.

#### ACHTUNG

Wir verbessern unsere Produkte ständig. Wir behalten uns deshalb vor, diese Anleitung kurzfristig zu ändern! Die aktuelle Anleitung erhalten Sie als PDF in der App über linkes Kartenmenü > HILFE

# HAFTUNGSAUSSCHLUSS

Alle technischen Angaben und Beschreibungen in dieser Bedienungsanleitung wurden mit größter Sorgfalt erstellt. Dennoch sind Fehler nicht völlig auszuschließen. Deshalb weisen wir daraufhin, dass weder eine juristische Verantwortung noch rigendeine Haftung für jedwede Folgen, die auf fehlerhafte Angaben zurückgeführt werden, übernommen wird. Die Beschreibungen, Bilder und technischen Daten können sich im Sinne des technischen Fortschritts ändern. ANIC GmbH behält sich das Recht vor, jederzeit und ohne vorherige Ankündigung, Änderungen an den Produkten und an der Bedienungsanleitung vorzunehmen. Es wird keine Garantie für den Inhalt dieses Dokumentes übernommen. Für Mittellung eventueller Fehler oder Ungenauigkeiten sind wir jederzeit dankbar.

# ANIO KONFORMITÄT

Mit dem CE Zeichen erklärt die Anio GmbH, dass das Produkt die grundlegenden Anforderungen und Richtlinien der europäischen Bestimmungen erfüllt. Die vollständige Konformitätserklärung ist zu beziehen unter.

ANIO GmbH Schwachhauser Heerstraße 112 28209 Bremen www.aniowatch.com info@anio.watch Service Hotline: 0049-(0)421-336 19 347 (Montag bis Freitag 09:00-17:00)

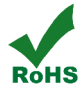

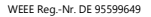

ANIO4: MADE IN CHINA

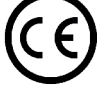

APP AND SERVER: MADE IN BREMEN

# BESTIMMUNGSGEMÄSSER EINSATZ

Dieses Produkt darf ausschließlich für den dafür vorgesehenen privaten Einsatz als Armbanduhr für Kinder verwendet werden! Es ist verboten diese Uhr zur Positionsbestimmung oder Überwachung Dritter, ohne deren ausdrückliches Einverständnis zu verwenden. Beachten Sie die in Ihrem Land gültigen Datenschutzbestimmungen. Für den Betrieb dieser Uhr ist mindestens eine Prepaid-SIM Karte mit Datenvolumen eines beliebigen Mobilfunkanbieters notwendig. Beachten Sie, dass abhängig davon weitere Gebühren und Kosten entstehen. Die ANIO GmbH ist kein Mobilfunkanbieter. Wenden Sie sich für weitere Fragen an den jeweiligen Netzanbieter. **Die Anio verfügt über keine von der Bundesnetzagentur verbotene Monitorfunktion!** 

#### ANIO ENTSORGUNG

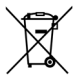

# Gerät nicht im Hausmüll entsorgen!

Dieses Gerät entspricht der EU-Richtlinie über Elektronik- und Elektro-Altgeräte Altgeräteverordnung und darf daher nicht im Hausmüll entsorgt werden. Sie sind gesetzlich dazu verpflichtet das Gerät getrennt vom Hausmüll zu entsorgen. Informationen zu kommunalen Sammelstellen, die Altgeräte kostenlos entgegennehmen erhalten Sie bei Ihrer

Gemeinde- oder Stadtverwaltung.

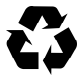

Entsorgen Sie die Verpackung sortenrein. Nutzen Sie dafür die örtlichen Möglichkeiten zum Sammeln von Papier, Pappe und Leichtverpackungen.